## LES INDÉSIRABLES...

Chaque message reçu est analysé par Thunderbird afin d'en déterminer le caractère indésirable ou non. La mention est précisée par la présence d'une icône en forme de flamme.

| Ŀ        | 숡          | Ø            | Expéditeur                                                       | Sujet                                                                                 | 0   | 6            | Taille D              | Date                      |   |
|----------|------------|--------------|------------------------------------------------------------------|---------------------------------------------------------------------------------------|-----|--------------|-----------------------|---------------------------|---|
|          |            |              | Offres spéciales                                                 | L alarme haute securite avec alerte a la Police                                       |     | 6            | 9.3 Ko 0              | 2/10/2011 14:18           | 3 |
|          |            |              | ShopDetente                                                      | Confirmation de votre inscription au jeu shopdetente                                  |     | 6            | 5.3 Ko 3              | 0/09/2011 11:21           | L |
|          |            |              | SwissLife avec 321auto                                           | Mettez vos proches à l'abri                                                           |     |              | 15.3 Ko 3             | 0/09/2011 01:36           | i |
| S<br>qi  | il l'u     | on<br>ne     | a suivi les conseils de para<br>nt les pourriels dans un dos     | métrages précédents, Thunderbird déplace automati-<br>sier spécial Indésirables       |     | <b>ا ي ا</b> | Dossiers loca         | ux                        |   |
| ll<br>le | est<br>s n | : po<br>nes  | ossible de compléter les per<br>ssages que <u>NOUS</u> , nous co | formances de Thunderbird en lui indiquant nous-même<br>nsidérons comme indésirables : | ;   |              | Brouillons<br>Modèles | uanu                      |   |
|          | – s<br>– c | séle<br>cliq | ectionner le message en car<br>juer sur le bouton Indésirabl     | use<br>e                                                                              | oin | ▶            | Envoyés<br>Archives   |                           |   |
| Е        | n tr       | ès           | peu de temps, notre courrie                                      | elleur s'adapte pour davantage d'efficacité                                           |     |              | lndésirable           | es (5)                    |   |
| Ν        | в:         | le           | s indésirables sont aussi                                        | nommés pourriels, spam ou junk mail                                                   |     |              | Oorbeille Messages e  | en atte <mark>n</mark> te |   |

## **Personnaliser Thunderbird**

## Ajouter la colonne Taille (poids des messages)

- dans la liste des messages, à l'extrémité droite des en-têtes de colonnes, cliquer sur le bouton Choix des colonnes
- cocher le libellé Taille

## Ajouter une extension

Le rôle d'une extension est d'augmenter les possibilités (ou de palier un oubli, une carence...) d'une application existante. Son utilisation passe par une procédure d'installation très simple, et évidemment par des mises à jour occasionnelles.

- faire Outils\Modules complémentaires
- si ce n'est déjà fait, sélectionner à gauche l'onglet Catalogue (1)
- dans le Moteur de recherche (2) écrire le nom de l'extension souhaitée (en respectant au mieux la syntaxe) puis cliquer sur la petite loupe à droite de la zone de saisie (ou presser la touche Entrer) GapointDo
- les résultats s'affichent dans un nouvel onglet Rechercher
- sélectionner l'extension voulue (3) puis cliquer sur le bouton Installer (4)
- laisser le téléchargement se réaliser (5)
- cliquer sur le lien Redémarrer maintenant (6)
- Thunderbird redémarre et sa nouvelle extension est immédiatement opérationnelle !

| Gestionnaire de modules complémentair                          | es - Mozilla Thunderbird                                                                                                    |
|----------------------------------------------------------------|----------------------------------------------------------------------------------------------------|
| ichier Éditio <u>n A</u> ffichage A <u>l</u> lerà <u>M</u> ess | ages <u>Qurits</u> 2                                                                                                    |
| Relever Kerire Adresses                                        | Etiquette         Rechercher dans tous les messages <ctrl+k>         P</ctrl+k>                                                                                                    |
| Courrier entrant                                               | Restionnaire de modules complé ×                                                                                                    |
| <b>* *</b>                                                     | CompactHeader 2                                                                                                    |
|                                                                | Nom Dernière mise à jour Pertinence                                                                                                    |
| Q Rechercher                                                   | Rechercher : Mes modules complémentaires Modules complémentaires disponibles                                                                                                    |
| Latalogue                                                      | Image: Second symbol in header plane to switch between compact and expanded view. Options to switch between.       Plus       Installer                                                                                                    |
| rest Extensions                                                | Noia 2.0 ***********************************                                                                                                    |
| Apparence                                                      | WAT (WebApplicationTab) enables to ope                                                                                                    |
| Plugins                                                        | CompactReader size initiale agres is requiring the function of the marketing of the initial agree is the requiring the function of the initial agree is the requirement of the initial agree is the requirement of the requirement of the initial agree is the requirement of the initial agree is the requirement of the requirement of |
|                                                                |                                                                                                    |

Voici une liste d'extensions appréciées par GgPointDoc :

- AddressBookTab, gestion du carnet d'adresses dans un onglet...
- CompactHeader, un bouton pour réduire l'encombrement de l'en-tête des messages...